#### El catálogo CISNE

- En el catálogo general podrás formular las búsquedas por los siguientes <u>índices</u>: autor, título, título de revista, materia, materia en inglés, ISBN/ISSN, palabraclave, título de colección, clasificación, profesor, asignatura y lugar de impresión. Para la búsqueda por materia cuentas con un <u>tesauro</u> de apoyo.
- Además del catálogo completo cuentas con una serie de subcatálogos para acotar más la búsqueda: UCM-tesis, UCM-tesis digitales, UCM-fondo histórico, UCM-revistas, UCM-libros electrónicos, UCM- libros digitalizados, UCM-revistas electrónicas, UCM- bases de datos, películas, mapas, partituras, grabaciones sonoras, UCM- centro de documentación europea y UCM-archivos personales.
- Las Bibliotecas de la AECID se han incorporado a nuestro catálogo por lo que podrás encontrar libros que forman parte de sus colecciones. Dispones de los subcatálogos correspondientes: AECID-Biblioteca Hispánica, Islámica, etc.
- Desde la opción <u>búsqueda avanzada</u> o el botón "Modificar" puedes acotar tu búsqueda por el idioma, tipo de material, ubicación, etc.
- Desde nuestros catálogo puedes lanzar tu búsqueda a catálogos colectivos: REBIUN, Worldcat y Karlsruhe.
- Si quieres recuperar también artículos, prueba a lanzar tu búsqueda en: Revistas españolas, Revistas extranjeras y Google Académico.
- Para efectuar tu búsqueda sobre varios recursos simultáneamente dispones de BUCea (recursos electrónicos de la UCM, buscadores y catálogos externos).

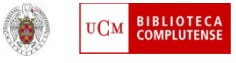

#### Buscar un documento

- Una vez que has introducido los términos de búsqueda, te aparecerá un listado de resultados.
- Los resultados pueden aparecer ordenados por *fecha, relevancia* o *título*.
- De la misma forma podemos indicar al catálogo que nos muestre sólo los títulos con ejemplares disponibles.
- Ya en el listado podemos <u>Guardar registros marcados, Guardar todos en está</u> <u>página o Guardar en mis listas</u>. Al guardar un registro, te aparecerán los botones "Exportar" y "Borrar registros guardados". Las búsquedas las puedes guardar en local o mandar por email. El formato de exportación es pantalla completa, End-Note / Refworks, Procite y presentación abreviada.
- Al clickear sobre el resultado elegido, deberás tomar en consideración los siguientes datos: **ubicación**, **signatura** (tomar nota de ella es importante), **estado** (debe ser DISPONIBLE), tipo de préstamo y localización del ejemplar (pincha en el icono amarillo y se abrirá un plano, sólo para los libros de libre acceso).
- Si el libro está prestado, el catálogo te dará la posibilidad de <u>reservar</u> un ejemplar.

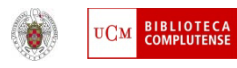

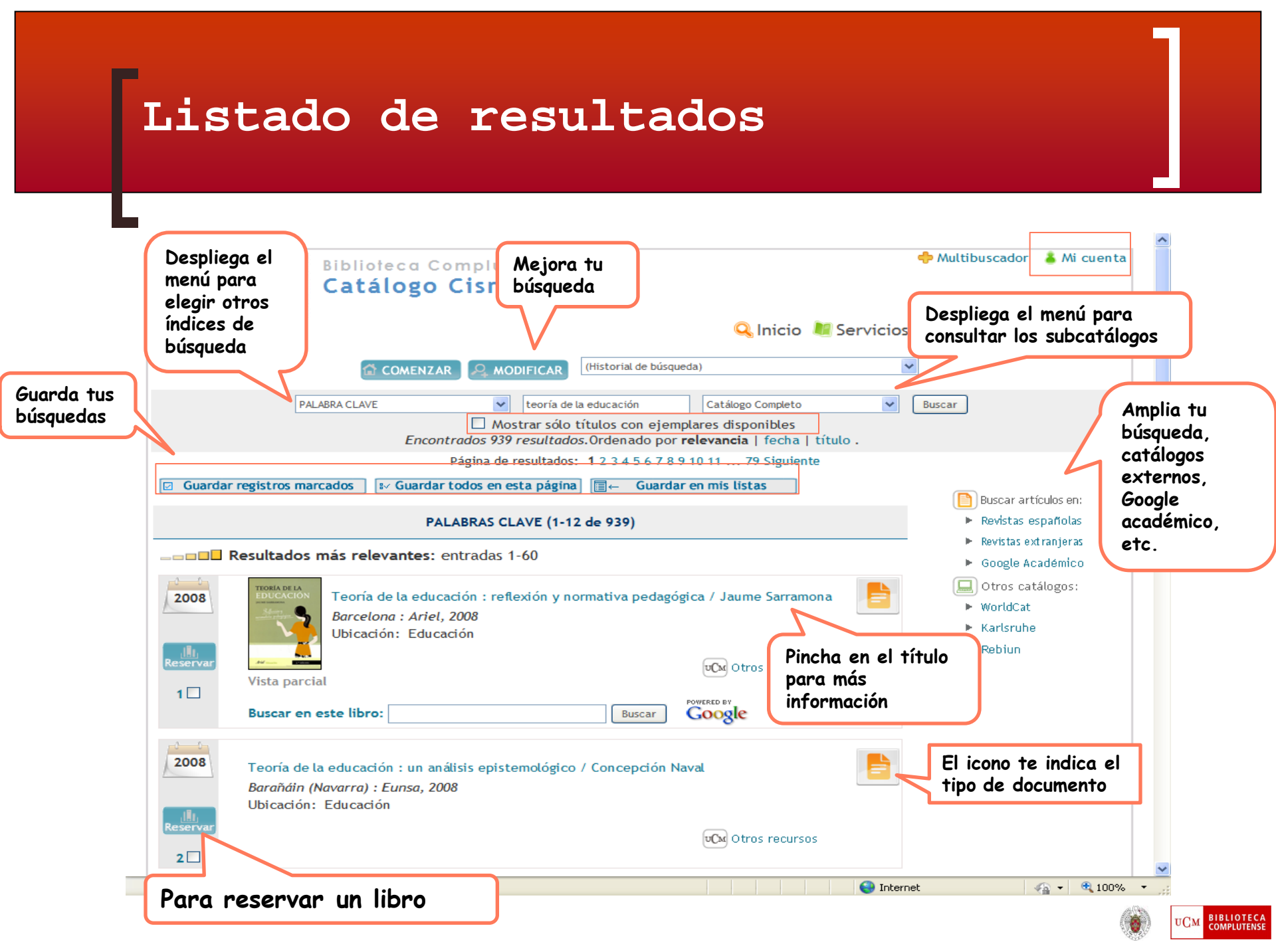

### Información del documento

|                                  | Guardar el registro<br>Complutense<br>Madrid Catálogo Cis Catálogo Cis Catálogo Cis Catálogo Cis Catálogo Cis Catálogo Cis Catálogo Cis                                                                                                    |                                          |
|----------------------------------|----------------------------------------------------------------------------------------------------|------------------------------------------|
|                                  | COMENZAR GUARDAR EN MIS LISTAS GUARDAR MARC LISTADO 2 LIMITAR<br>(Historial de búsqueda)                                                                                                    |                                          |
|                                  | TÍTULO       v       teoria de la educacion reflexion       Catálogo Completo       Orden del sistema       Buscar         Mostrar sólo títulos con ejemplares disponibles       Gatálogo Completo       V       Orden del sistema       Catálogo Completo                     |                                          |
| Nuestra<br>ubicación             | Autor Sarramona López, Jaime   Autor Sarramona López, Jaime   Título Teoría de la educación : reflexión y normativa pedage   Publicación Barcelona : Ariel, 2008   Buscar en este libro: Información adicional   Fondos Más detalles   Documentos relacionados Más información | :l libro<br><sup>.</sup> amo<br>otecario |
| Localización<br>de<br>ejemplares | UBICACIÓN SIGNATURA ESTADO TIPO PRÉSTAMO NOTA<br>BCA. Educación -<br>LI37.013SARteo DISPONIBLE PR. NORMAL<br>LI37.013SARteo DISPONIBLE PR. NORMAL<br>COMPANY DISPONIBLE PR. NORMAL                                                                                             |                                          |
| Aplicaciones<br>web 2.0          | ► FAVORITOS ■ Set and the la signatura. El documento tiene que estar disponible estar disponible                                                                                                    | ar a<br>ks                               |

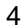

# Del catálogo a la estantería

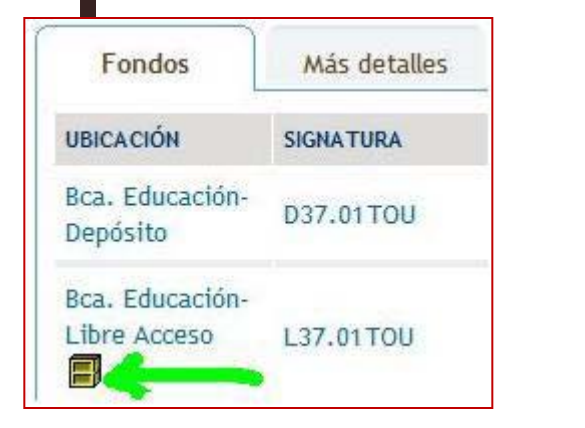

|   |                        | Centro: Bca. Educación<br>Edificio: Biblioteca<br>Planta: Sótano<br>Sala: Sala de Libre Acceso<br>Estantería: 23 |  |
|---|------------------------|----------------------------------------------------------------------------------------------------|--|
|   | Constanting            | Volver al registro                                                                                               |  |
| ш | Шп                     | E.                                                                                                    |  |
|   | (2202 220)<br>2202 220 |                                                                                                    |  |
|   | The second second      |                                                                                                    |  |
|   |                        | , T                                                                                                    |  |
|   |                        |                                                                                                    |  |
|   |                        | 2                                                                                                    |  |

El **servicio de localización de ejemplares** añade información al catálogo, permitiendo al usuario ubicar la obra de su interés desde que visualiza el registro del libro en CISNE.

¿En qué consiste?, al buscar el título, además de la signatura y el estado del libro, podrás saber **en qué estantería de la biblioteca está ubicado.** 

¿Cómo?, mediante un <u>icono amarillo</u> que representa una estantería, lo encontrarás en el registro de fondos de la obra. Dicho icono es un enlace que al pinchar sobre él, nos despliega un **plano de la biblioteca** en el cual queda señalizada la estantería dónde se ubica el libro mediante una **flecha verde** y su correspondiente número de estantería. Está implementado sólo para la <u>Sala de Lectura (Colección de Libre-</u> Acceso).

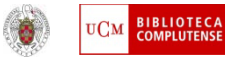

#### Petición anticipada de libros de depósito

Para solicitar los libros de depósit debes hacerlo mediante la opción en el catálogo. Haz click en el icol papeleta verde. Se desplegará ur formulario que debes completar o datos personales. Te indicaremos podrás recoger el documento (día Debes tomar nota del número de petición. Podrás enviarte la solicit correo electrónico.

Título

Publicac.

Fondos

**UBICACIÓN** 

Depósito

Bca. Educación-

|                                                                                                    |                                                     | Solicitud anticipada de libros                                                                                                    |                                                                                                    |  |  |
|----------------------------------------------------------------------------------------------------|-----------------------------------------------------|----------------------------------------------------------------------------------------------------|----------------------------------------------------------------------------------------------------|--|--|
| e <b>depósito (D)</b><br>la opción habilitada<br>en el <b>icono</b> de la<br>olegará un<br>ompletar con tus<br>dicaremos cuándo<br>nento (día y hora).<br><b>imero de la</b><br>e la solicitud a tu |                                                     | Datos del solicitante (Restringido para usuarios de la UCM)     DNI/Pasaporte/NIE:     Nombre:     Datos del libro     Signatura: D376(4)EDU     Ubicación: Bca. Educación-Depósito     Tipo préstamo: PR. NORMAL     Autor:     Título: Educación inclusiva y prácticas en el aula : informe resumen : marz     Publicac.: Middelfart [Dinamarca] : European Agency for Development in Spec |                                                                                                    |  |  |
| <b>Teoría de la edu<br/>Burgos</b><br>Bogotá : Univers                                                                                                    | i <b>cación : según el ra</b><br>idad Sergio Arbole | i <mark>cionalismo crífico</mark><br>da, 2010                                                                                                    | de Karl . , , , , , , , , , , , , , , , , , ,                                                                                                   |  |  |
| Más detalles                                                                                                    | Documentos r                                        | rcionados Más                                                                                                    | Para recoger el libro solicitado, debe anotar los siguientes datos:                                                                             |  |  |
| SIGNATURA                                                                                                    | ESTADO                                              |                                                                                                    | Centro de recogida: <u>Bca. Educación</u><br>Día recogida: <u>09/Octubre/2014</u><br>Hora de recogida: <u>desde las 19:30:00 a las 20:00:00</u> |  |  |
| 0000000000000000                                                                                                    |                                                     |                                                                                                    | Si lo desea, puede imprimir o enviar a una dirección de correo electrónico                                                                      |  |  |

copia de esta solicitud.

Correo electrónico: rarceleg@ucm.es

Pedir en préstamo.

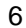

Enviar Imprimir

#### Tus avisos de préstamo vía RSS

| 4 | ) 🕑 <mark>https:</mark> ,<br>2. | //cisne.sim. <b>ucm.es</b> /feeds*spi~S6/pat/4fcd42a539806da3.xml | ⊒       | INFORMACIÓN DEL USUARIO  Modificar su PIN  Mis avisos de préstamo  Imprimir tarjeta provisional |  |
|---|---------------------------------|-------------------------------------------------------------------|---------|-------------------------------------------------------------------------------------------------|--|
|   | <u> </u>                        | Esto es un "canal" de contenido dinámico en este sitio.           |         | 1. CATÁLOGO CISNE: HAZ CLICK EN "MIS AVISOS DE PRÉSTAMO"                                        |  |
|   |                                 | Puede suscribirse a este canal para recibir actualizaciones       | s cuand | do el contenido cambie.                                                                         |  |
|   |                                 |                                                                   |         | Accede al catálogo desde el                                                                     |  |

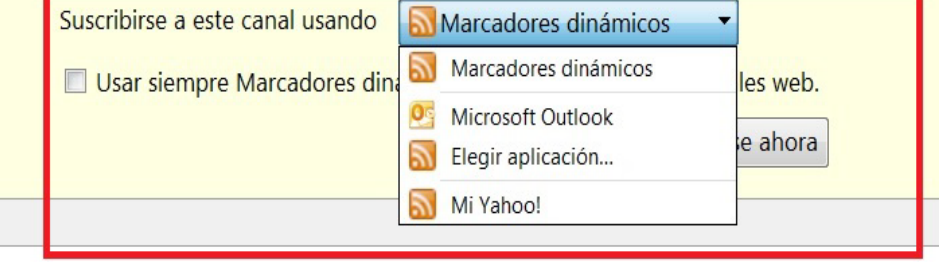

navegador Firefox. En el acceso personalizado "Mi cuenta", activa la opción "Mis avisos de préstamo". Se te abrirá una pantalla como esta para que te suscribas al canal de noticias, elige entre tus marcadores u otras aplicaciones. Puedes usar también Netvibes o Feedly.

#### 3. EL NAVEGADOR TE DA A ELEGIR VARIAS OPCIONES PARA SUSCRIBIRTE. AL FINALIZAR, HAZ CLICK EN "SUSCRIBIRSE AHORA"

Si te suscribes a este canal, recibirás en tu lector de rss las siguientes noticias: tus préstamos que ve que vencen en el día en curso; tus reservas listas para recoger; tus libros retrasados. Para suscribirte puedes utilizar el propio navegador (se

recomienda Firefox o Internet Explorer) o cualquier programa en línea de lectura de rss (Netvibes, Feedly, etc.). En el aviso llegará un enlace que te llevará a Mi cuenta, donde podrás comprobar cuáles son los libros que están en la situación que corresponde al aviso que has recibido.

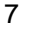

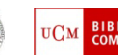

#### Buscar en todo: BUCea!!

- Accede desde la <u>cabecera del sitio web</u>, encontrarás una caja de búsqueda dónde puedes seleccionar "Bucea"
- En la <u>zona central</u> también encontrarás una caja de búsqueda con la opción "Bucea".
- También puedes acceder desde la página del catálogo <u>"Cisne".</u>
- Con esta herramienta la búsqueda de información es más fácil, como si buscaras en Google, con un único cuadro de búsqueda.
- Te permite buscar en todas las revistas electrónicas contratadas, libros, tesis, prensa, libros electrónicos, capítulos, colecciones externas, etc. La búsqueda se puede hacer a texto completo y podrás exportar los resultados a tu correo electrónico o bien a <u>Refworks</u>. Los registros guardados se almacenan en una carpeta temporal.
- Limita por Biblioteca, términos o idioma.
- Si prefieres, cuenta también con una <u>búsqueda</u> <u>avanzada</u>, mediante la cual puedes limitar por el tipo de documento, ISBN, publicación, etc.
- Hemos integrado el <u>chat</u>en Bucea para ayudarte.

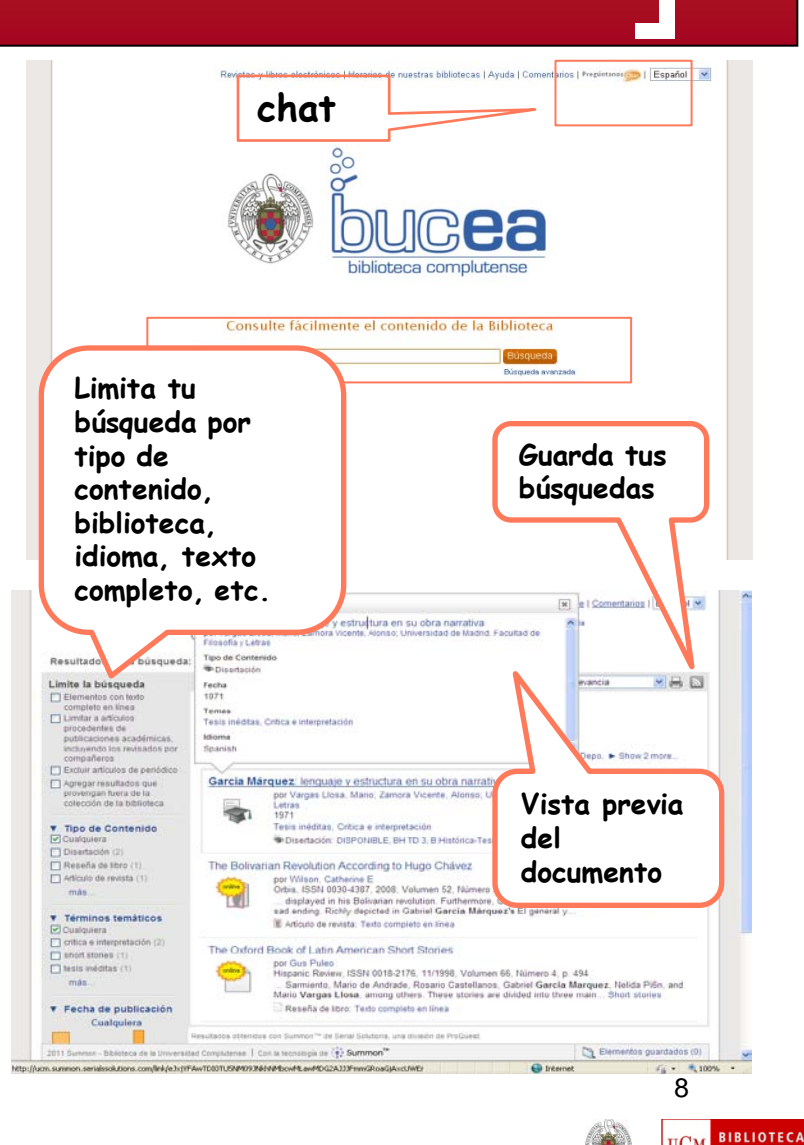

#### También debes saber que...

- Para buscar artículos cuentas con <u>DIALNET</u>. Esta base de datos científica supera las 8.400 revistas indexadas. No sólo contiene referencias de artículos, puedes buscar tesis, capítulos de libros, etc. Un 12,3 % de los documentos están a texto completo.
- La base de datos <u>COMPLUDOC</u>, es una base de datos de sumarios que actualmente ha pasado a integrarse en Dialnet. Indizaba publicaciones en español y otras lenguas. Todavía puede consultarse pero no encontraréis referencias posteriores a marzo del 2012.
- Consulta nuestros <u>Boletines de Novedades</u>. Dispones de boletines específicos por centros y por materiales especiales.
- La búsqueda por materiales especiales es muy útil para localizar y obtener un listado de los tests, películas, etc. con que cuenta nuestra biblioteca. Consulta nuestra web (Colecciones).
- Consulta nuestra <u>Colección Digital Complutense</u>, contamos con 110.000 documentos en acceso abierto: <u>Biblioteca Digital Dioscórides</u>, <u>Portal de Revistas</u> Científicas Complutense, Archivo Institucional E-prints Complutense, Colección de dibujos antiguos de Bellas Artes, Archivo Rubén Darío y el Archivo Histórico del PCE.

#### Colección Digital Complutense

CDI

- Acceso desde los enlaces rápidos (zona derecha) o <u>"Buscar más"</u> (menú).
- Para buscar, introduce el término en el cuadro de diálogo. Te lanza la búsqueda sobre todas las colecciones.
- Si te interesa una colección específica, haz la consulta en el catálogo correspondiente.
- Es posible "Ver la colección completa" y disponer de una guía del proyecto o bien realizar una búsqueda específica por *Series* (Archivo del PCE) o *índice de autores* (Dibujos de Bellas Artes)
- El portal Eprints, los libros UCM-Google y el Portal de Revistas Científicas Complutense disponen de búsqueda avanzada.
- Si te registras podrás guardar tus búsquedas y Biblioteca de Educación - UCM recibir alertas.

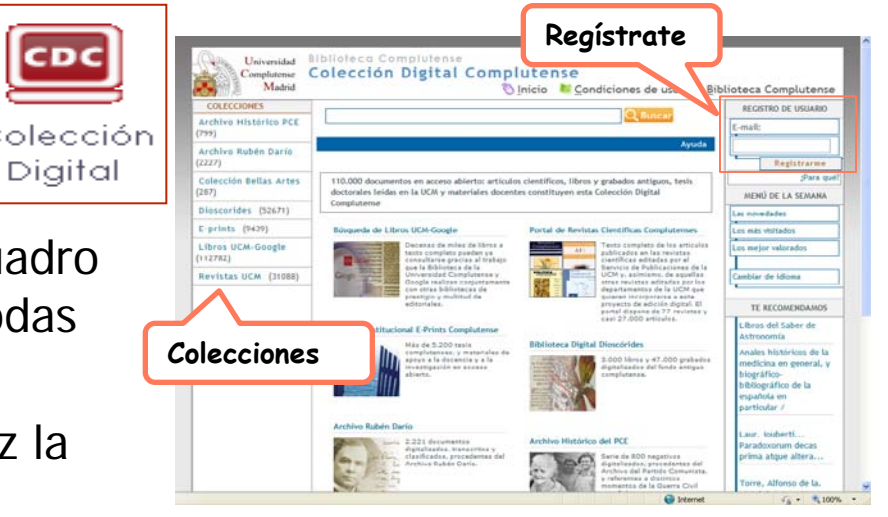

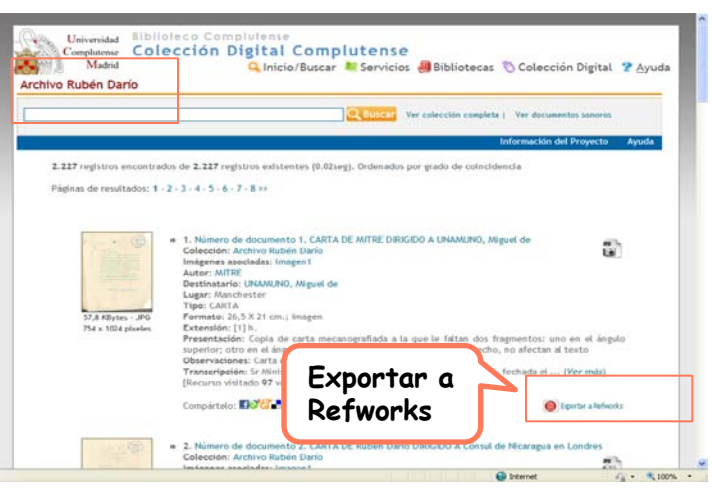

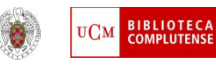

#### HathiTrust Digital Library

- Acceso desde "<u>Buscar más</u>", en el listado <u>"Otros recursos"</u>.
- El proyecto HathiTrust agrupa a 66 instituciones académicas y de investigación, incluida la Library of Congress. Tiene como objetivo preservar y garantizar el acceso a los fondos digitalizados.
- El repositorio alberga más de 10 millones de documentos.
- Los usuarios de la UCM pueden identificarse con sus claves de correo y acceder a la descarga de obras completas, crear colecciones propias así como acceder a las fondos de otras bibliotecas miembro.

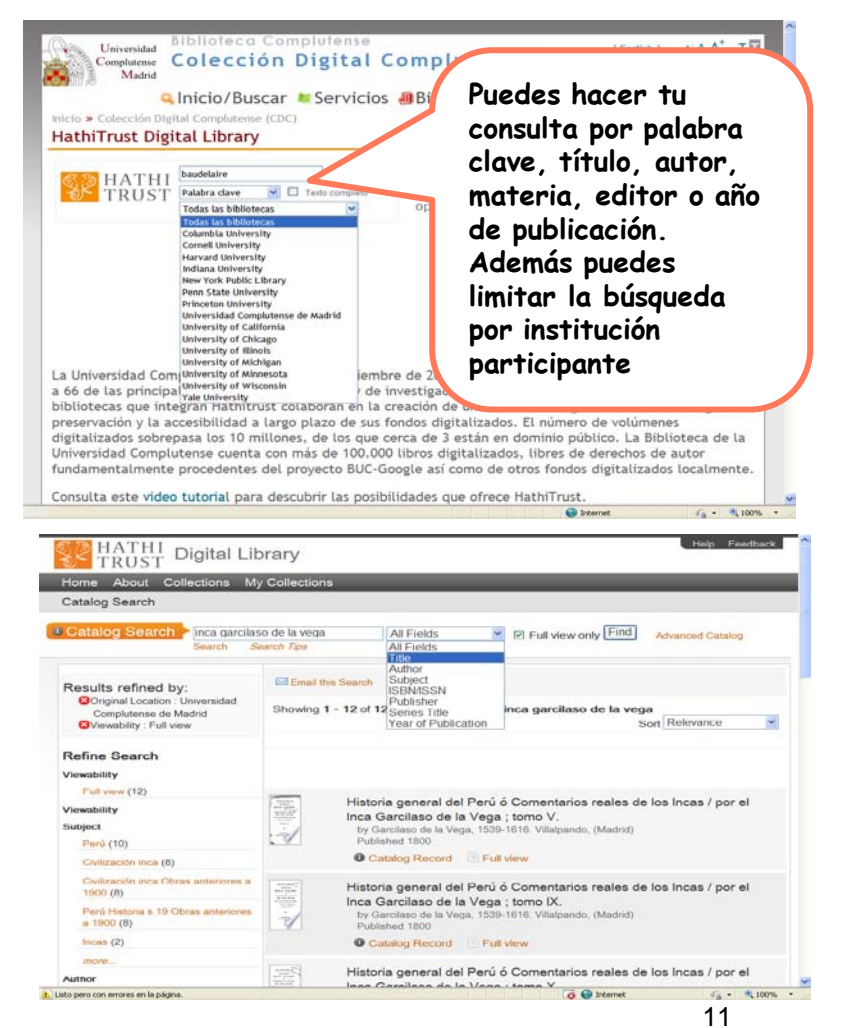

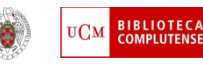

#### Dialnet: mucho más que artículos Selecciona el tipo de Registrate como usuario y accederás documento que a más servicios: búsqueda avanzada, buscas alertas, etc. Dialnet Buscar **Revistas** Tesis Congresos Registrarse Aquí puedes buscar Fundación Dialnet Buscar documentos por autor o título y limitar por artículos de Buscar Usuario revistas, tesis, libros ~ Tod ~ Todo Contraseña o artículos de obras colectivas Entrar Buscar revistas Olvidó su contraseña Buscar Ventajas de registrarse ~ ~ Revistas Latindex Título Dialnet plus Agricultura y alimentación Arte Ciencias básicas y experimentales Ciencias biológicas Ciencias de la salud Estadísticas Instituciones colaboradoras Dialnet plus Ciencias jurídicas Ciencias sociales Descubra la: 8.411 Revista Economía y empresa Acceso a Dialnet desde: "Artículos" con Dialnet F Filologías 3.636.860 Docum Geociencias. Medio ambiente (menú izquierda) y mediante la caja Alertas Humanidades Psicología y educación 18.164.731 central de búsqueda: "Artículos" Noticias La búsqueda de revistas permite restringir (puedes elegir la opción "En 04/10/2012 por materia. Puedes introducir el ISSN de la Un millón de Dialnet"). 12/09/2012 revista si lo conoces así como filtrar por Nuevas fund concepto: Dialnet Plus Dialnet a la medida de su biblioteca aquellas que están incluidas en Latindex. Dialnet para editores (ver más...) Dialnet para usuarios y autores

😜 Internet

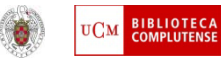

-12

# Dialnet *plus*:acceso personalizado

| Dialne                                                      | t plus <u>B</u> uscar <u>R</u> evistas <u>T</u> esis                                                                       | C <u>o</u> ngresos A <u>u</u> tores                                             | Ayuda Español V                                                                                                    |
|-------------------------------------------------------------|----------------------------------------------------------------------------------------------------|---------------------------------------------------------------------------------|----------------------------------------------------------------------------------------------------|
| Buscar En<br>lim<br>do<br>Todo<br>Buscar revistas<br>Titulo | Dialnet Plus puedes<br>nitar tus búsquedas a<br>cumentos a texto<br>mpleto<br>ar por las revistas<br>s filtrar tu búsqueda | Buscar                                                                          | Area personal<br>Madrid<br>Nominy Arce<br>Universidad Complutense de Madrid<br>Perfil<br>Suscripciones<br>Mis Búsquedas<br>Mis Referencias<br>Selección<br>Sajir<br>Instituciones |
| ambién por rev                                              | istas electrónicas                                                                                                    | Descubra las ventajas que <b>ya está</b><br><b>disfrutando</b> con Dialnet Plus | colaboradoras<br>58 Bibliotecas universitarias                                                                                                    |
| 18 1/8 219                                                  | Alertae                                                                                                    |                                                                                 | 4 Bibliotecas publicas<br>15 Bibliotecas especializadas                                                                                                    |
| 1.000.322                                                   | Usuarios                                                                                                    |                                                                                 |                                                                                                    |
|                                                             |                                                                                                    | Noticias 🔯                                                                      | Últimas incorporaciones                                                                                                    |

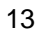

## Dialnet *plus*:acceso personalizado

Crear tu cuenta de usuario y disfrutarás de las siguientes ventajas:

- Modificar tu perfil de usuario
- Búsquedas avanzadas
- Guardar búsquedas
- Gestionar tu lista de suscripciones de alertas (revistas, materias y búsquedas guardadas)
- Gestionar tu selección de documentos.
- Exportación de registros a Refworks.
- Crear listados de referencias que podemos compartir vía correo electrónico, facebook o twitter.
- Información sobre la disponibilidad de los documentos.

| Dialnet 🖊                                                                                                    | us <u>B</u> uscar <u>R</u> evistas                                                                                                    | Iesis Congresos Autores                                                                                                    | Ayuda Español 🛩                                                                                                    |
|----------------------------------------------------------------------------------------------------|----------------------------------------------------------------------------------------------------|----------------------------------------------------------------------------------------------------|----------------------------------------------------------------------------------------------------|
| iscar documento                                                                                                    | s                                                                                                    |                                                                                                    | Company<br>News                                                                                                    |
| minos de la búsqueda                                                                                                    | aulas de enlace                                                                                                    |                                                                                                    | Parameter Area                                                                                                    |
| car por                                                                                                    | Todo 💌                                                                                                    |                                                                                                    | Universidad Complatense de Madrid                                                                                                    |
| eria                                                                                                    | Ciencias sociales                                                                                                    | ×.                                                                                                    | 2 Perfil                                                                                                    |
|                                                                                                    | Textos completos                                                                                                    |                                                                                                    | Suscripciones                                                                                                    |
| inicial                                                                                                    | 2000                                                                                                    |                                                                                                    | Mis Busquedas                                                                                                    |
| final                                                                                                    | 2012                                                                                                    |                                                                                                    | > Selección                                                                                                    |
| de documento                                                                                                    | Todos                                                                                                    | ×                                                                                                    | Salir                                                                                                    |
| na                                                                                                    | Too s                                                                                                    |                                                                                                    |                                                                                                    |
| iscar                                                                                                    |                                                                                                    |                                                                                                    |                                                                                                    |
| 15C0                                                                                                    |                                                                                                    |                                                                                                    |                                                                                                    |
|                                                                                                    | K K                                                                                                    | estringe tu                                                                                                    |                                                                                                    |
|                                                                                                    | h                                                                                                    | úsqueda por                                                                                                    |                                                                                                    |
|                                                                                                    |                                                                                                    | usqueau poi                                                                                                    |                                                                                                    |
|                                                                                                    | m                                                                                                    | nateria, tipo de                                                                                                    |                                                                                                    |
|                                                                                                    |                                                                                                    |                                                                                                    |                                                                                                    |
|                                                                                                    | a                                                                                                    | ocumento o idiom                                                                                                    | a                                                                                                    |
| 2001-2012 Fundación Dialna                                                                                                    | t- Todos los derechos reservedos<br>Fundación Dialnet                                                                                                    | inicio Buscar Revistas Tesis C                                                                                                    | Distinct Plus   Accessibilitied   Aviso Leoni                                                                                                    |
| 2001-2012 <u>Durasterin Distra</u><br>erelinado por: 🌉 💽                                                                                                    | 4. Todos los derechos reservados<br>Fundación Dialnet                                                                                                    | Nice Britcen Briefer I Teste C                                                                                                    | Estati But Accession Autorian<br>grgresos Autores Ayuda Et Riopa                                                                                                    |
| 2007 2012 <u>Destande filme</u><br>erdinada por:                                                                                                    | e Toosa las directios reservados<br>Fundación Dialnet                                                                                                    | Picto Buscer Bevietos Ieris C                                                                                                    | Calmer Page   Accessibility   Accessibility  <br>gragescos   Agores   Ayuda   The Universitable<br>De La Roja<br>(2000)                                                                                                    |
| 2001-2012 Bastacio Rese<br>erelinado por 🔐 🖸<br>🖻 - 🐑 - 💌 🕿                                                                                                    | t- Todas las derectros reservados<br>Fundación Dialnet                                                                                                    | Picto Buscer Beviates Iesis C                                                                                                    | Cashd Put   Accessibled   Accel.Accel  <br>grgresse   Agores   Ayuda                                                                                                    |
| eedhada per 🕺 🖸                                                                                                    | E Toba ha divertion reservator<br>Fundación Dialinet<br>Con Dial Con Con Con Con Con Con Con Con Con Con                                                                                                    | Picto Buccar Bevetas Iesis C<br>2 - 2 27 22 23<br>4 Jesis Cangresos Agrees                                                                                                    | Calmer Page Accessional Accessional Accessional Accessional Accessional Accessional Accessional Accessional Accession Accession Accessio                                                                                                    |
| oor or Constant terr<br>referer a<br>• ● ● ○ - ■ ●<br>Dialnet<br>Boletin de la AN                                                                                                    | L Tobic lus directors reservados<br>Fundación Dialnet<br>Con Do Str. 2010 - 10<br>plust Buncar Rovintas<br>ABAD<br>Str. 2010-1104                                                                                                    | Yield     Buscer     Bovitiss     Lesis     C       Image: Solution of the content of the content of the conten                                                                                                    | Control Face Accessibility   Accessibility   A                                                                                                    |
| Dialnet<br>Boletin de la AN<br>BOLETIN                                                                                                    | L Toolea bie derechte reservedee<br>Fundación Dialmet                                                                                                    | Nich     Buscer     Boutlass     Tesis     C       Image: Sumation de la revista     Accesses       2012     Teme 2                                                                                                    | Algeres Ageres Ayuda Vale Acad Acad<br>ageresse Ageres Ayuda Verterschand<br>Ageres Ayuda Verterschand<br>Ageres Ayuda Verterschand<br>Ageres Ageres Ayuda Verterschand<br>Ageres Verterschand Verterschand<br>Algeres Verterschand Verterschand Verterscha                                                                                                    |
| Dialnet<br>Boletin de la AN<br>BOLETIN                                                                                                    | L Totas is a directiva reservador<br>Fundación Dialinet                                                                                                    | Vicio Buscer Bevillas Jesis C<br>Vicio Buscer Bevillas Jesis C<br>Vicio Cangresos Agtores<br>Sumarios de la revita<br>2012 Temo 62 1<br>2011 Temo 62 2 4                                                                                                    | Cashd Put Coccesibility ActoLogy<br>grgresos Agares Ayuda View Coc La Roja<br>grgresos Agares Ayuda View Coc La Roja<br>Agares Ayuda View View View View View View View View                                                                                                    |
| Dialnet<br>Boletin de la AN<br>BOLETIN                                                                                                    | Tobas lus divections reservable     Fundación Dialnet     Provention     Provention     Pro                                                                                                    | YEED     Buttor     Buttor     Buttor     Buttor     Buttor     Buttor       Image: Image of the second second s                                                                                                    | Control Flag         Accessitions         Accessitions         Accessitions         Accessitions           arguments         Acquires         Acquires         Acquires         Universes/Acquires         Image: Control Flag         Image: Control Flag         Image: Cont                                                                                                    |
| Dialnet<br>Boletin de la AN<br>BOLETIN                                                                                                    | L Toba ka direction reservable<br>Fundación Dialnet<br>Con Dialnet<br>Burker Barren Barriero<br>ABAD<br>Sec 2010-1116<br>Here 100<br>Sec 2010-1116<br>Here 100<br>Sec 2010<br>Here 100<br>Here 100<br>Sec 2010<br>Here 100<br>Sec 2010<br>Here 100 | Nico         Buscer         Bovities         Jesis         C           Image: Solution of the state of the state of                                                                                                    | Augusta<br>Augusta<br>August |
| Dialnet<br>Boletin de la AN<br>BOLETIN                                                                                                    | La Toda be directival reservador<br>Fundación Dialmet<br>Contractión Dialmet<br>Contractival Contractival<br>Busical<br>Busical<br>Bu                                                                                                    | yess         gutter         gutter         gent           Image: Second Second S                                                                                                    | Agence Agence Ayuda Constitution (Accol.door)                                                                                                    |
| Dialnet<br>Boletin de la AN<br>BOLETIN                                                                                                    | tobas has divestos reservados      Fundación Dialnet      Contractión Dialnet      Contractión Dialnet      Contractión      Contractión                                                                                                    | Yells         Buscer         Bevelas         Tests         C           Image: Solution of the second second secon                                                                                                    | Agence Agence Avail Constanting Agence Agence Agence Avail Weiterschad<br>Agence Agence Avail Weiterschad<br>Agence Agence Constanting Constanting<br>Agence Constanting Constanting of Machine<br>Constanting Constanting of Machine<br>Constanting Constanting                                                                                                    |
| Dialnet<br>Boletin de la AN<br>BOLETIN<br>Enterne a la ANDO                                                                                                    | totas to directors reservados     Fundación Dialnet     Control Control     Control     Control     Control     Control     Control     Control     Control     Control     Control     Control                                                                                                    | Nico         Buccar         Bivitas         Tests         C           Image: Solution of the second second                                                                                                    | Algores Ayula WWERSDAD<br>grgreson Agores Ayula W UNIVERSDAD<br>be LA ROJA<br>Agores Ayula W UNIVERSDAD<br>be LA ROJA<br>WWERSDAD<br>be LA ROJA<br>WWERSDAD<br>BE LA ROJA<br>WWERSDAD<br>BE LA ROJA<br>WWERSDAD<br>BE LA ROJA<br>WWERSDAD<br>BE LA ROJA<br>WWERSDAD<br>BE LA ROJA<br>WWERSDAD<br>WWERSDAD<br>WWERSDA                                                                                           |
|                                                                                                    | toba to directed reservator     Fundación Dialnet     Production Dialnet     Production Dialnet     Production Dialnet     Production     Production                                                                                                    | Picio         Buscer         Bovitas         Jesis         C           Image: Solution of the second of the second of the secon                                                                                                    | Agence Agence Ayuda Quela Adad data<br>grapesce Agence Ayuda Quela Response<br>Agence Ayuda Quela Response<br>Agence Ayuda Quela Response<br>Agence Participation and Machalana<br>Agence Participation and Machalanaa<br>Agence Participation and Machalanaa<br>Agence Participation and Machalanaa<br>Agence Participation and Machalanaa<br>Agence Participation and Machalanaa<br>Agence Participation and Machalanaa<br>Agence Participation and Machalanaa<br>Agence Participation and Machalanaa<br>Agence Participation and Machalanaa<br>Agence Participation and Machalanaa<br>Agence Participation and Machalanaa<br>Agence Participation and Machalanaa<br>Agence Participation and Machalanaaa<br>Agence Participation and Machalanaaa<br>Agence Participation and Machalanaaa<br>Agence Participation and Machalanaaa<br>Agence Participation and Machalanaaa<br>Agence Participatio                                                                                                    |
| Dialnet<br>Boletin de la AN<br>BOLETIN<br>Etolen de la ANDO<br>Cree                                                                                                    | La totas has divertos reservasos<br>Fundación Dialnes<br>Contraction Dialnes<br>Contraction Dialnes<br>Contraction Dialnes<br>Dialnes<br>Dialn                                                                                                    | Yess         Buscer         Buscles         Tests         C           Image: Solution of the second of the second                                                                                                    | Appres Appres Ayuda View And And And And And And And And And And                                                                                                    |
| Dialnet<br>Boletin de la AN<br>BOLETIN<br>Elevente la boletin<br>Crea<br>Crea<br>Boletin de la AN<br>BOLETIN<br>Crea                                                                                                    | totas las divestos reservados      Fundación Dialnet      Contractón Dialnet      Contractón Dial                                                                                                    | None         Bucor         Buvetas         Tests         Cangreson           Autores         Autores         Autores         Autores           Jess         Cangreson         Autores         Autores           Jess         Cangreson         Autores         Accesses           Jess         Cangreson         Autores         Accesses           Jess         Cangreson         Autores         Accesses           Jess         Cangreson         Autores         Accesses           Jess         Cangreson         Autores         Accesses           Jess         Cangreson         Autores         Accesses           Jess         Jess         Accesses         Accesses           Jess         Jess         Jess         Accesses           Jond Temo SP 12 J         Jess         Accesses         Accesses           Jond Temo SP 12 J         Jess         Accesses         Accesses           Jond Temo SP 12 J         Jess         Jess         Accesses           Jond Temo SP 12 J         Jess         Jess         Jess           Tem SP 12 J         Jess         Jess         Jess         Jess                                                                                                    | Constraint       Accession       Accession       Accession         aggression       Aggress       Ayuda       Image: University and the accession of the accession of t                                                                                                    |
| Election de la ANA<br>BOLETIN<br>Election de la ANA<br>BOLETIN<br>Election de la ANA<br>BOLETIN<br>Election de la ANA<br>Crea<br>publicada<br>Crea                                                                                                    | totas to directors reservador     Fundación Dialnet     Contractón Dialnet     Contractón Dialnet     Contractón Dialnet     Contractón Dialnet     Contractón Dialnet     Contractón Dialnet     Contractón Dialnet     Contractón Dialnet                                                                                                    | Neto     Buttor     Beviltas     Letis     C       Image: Solution of the service     Image: Solution of the service     Image: Solution of the service       Sumation de la revieta     Accesses       2012     Temes 2 1     Image: Solution of the service       2012     Temes 2 1     Image: Solution of the service       2012     Temes 2 1     Image: Solution of the service       2010     Temes 2 1     Image: Solution of the service       2010     Temes 2 1     Image: Solution of the service       2010     Temes 2 1     Image: Solution of the service       2010     Temes 2 1     Image: Solution of the service       2010     Temes 2 1     Image: Solution of the service       2014     Temes 2 1     Image: Solution of the service       2014     Temes 2 1     Image: Solution of the service       2014     Temes 2 1     Image: Solution of the service       2014     Temes 2 1     Image: Solution of the service       2014     Temes 2 1     Image: Solution of the service       2014     Temes 2 1     Image: Solution of the service       2015     Temes 2 1     Image: Solution of the service       2014     Temes 2 1     Image: Solution of the service       2015     Temes 2 1     Image: Solution of the service                                                                                                    | Algores Ayuta Coccession Ausoican<br>grgeeses Ageres Ayuta Corrections<br>Ageres Ayuta Corrections<br>Ageres Ayuta Corrections<br>Ageres Ausoican<br>Ageres Corrections<br>Ageres Corrections<br>Ageres                                                                                                    |
|                                                                                                    | totas to a developad reservador Fundación Dialmet     Conservation     Diale      Conservation     Conservation     Conservation     Conservation     Conservation     Conservation     Conservation     Conservation     Conservation     Conservation     Conservation     Conservation     Conservation                                                                                                    | yess         guess         guess <thg< td=""><td>Appres Appres Ayuda Constantion of March And Local<br/>appression Appres Ayuda Constantion of March And And And And And And And And And And</td></thg<>                                                                                                    | Appres Appres Ayuda Constantion of March And Local<br>appression Appres Ayuda Constantion of March And And And And And And And And And And                                                                                                    |
| Entropy of the second second s                                                                                                    | Totas its directors essentials     Endación Dialnet     Contractón Dialnet     Contractón     Contractón     Contractón     Contrac                                                                                                    | yess         guster         guster <thguster< th=""> <thguster< td="" thr<=""><td>Ageres Ageres Ayuda Viewalanda Aceducad<br/>grapeses Ageres Ayuda Viewalanda Aceducad<br/>Ageres Ayuda Viewalanda Aceducad<br/>Ageres Ayuda Viewalanda Aceducad<br/>Ageres Ageres Ageres Aceducad<br/>Ageres Ageres Aceducad<br/>Ageres Ageres Ageres Aceducad<br/>Ageres Ageres Ageres Aceducad<br/>Ageres Ageres Ageres Aceducad<br/>Ageres Ageres Ageres Aceducad<br/>Ageres Ageres Ageres Ageres Aceducad<br/>Ageres Ageres Ageres Ageres Ageres Aceducad<br/>Ageres Ageres Age</td></thguster<></thguster<>                                                                                                    | Ageres Ageres Ayuda Viewalanda Aceducad<br>grapeses Ageres Ayuda Viewalanda Aceducad<br>Ageres Ayuda Viewalanda Aceducad<br>Ageres Ayuda Viewalanda Aceducad<br>Ageres Ageres Ageres Aceducad<br>Ageres Ageres Aceducad<br>Ageres Ageres Ageres Aceducad<br>Ageres Ageres Ageres Aceducad<br>Ageres Ageres Ageres Aceducad<br>Ageres Ageres Ageres Aceducad<br>Ageres Ageres Ageres Ageres Aceducad<br>Ageres Ageres Ageres Ageres Ageres Aceducad<br>Ageres Ageres Age                                                                                                    |
| Evelosite la factoria de la Alva<br>Bolicin de la Alva<br>Bolicin de l                                                                                                    | totas ta directora reservador     Fundación Dialnet     Contractón Dialnet     Contractón Dialnet     Contrac                                                                                                    | NOR         Buttor         Buttor         Buttor         Justice         Constrained           Sumation de la revista         Accessee         Accessee         Accessee           Juit 1 mun 62 1         Accessee         Accessee         Accessee           Juit 2 Tunn 62 1         Accessee         Accessee         Accessee           Juit 2 Tunn 62 1         Accessee         Accessee         Accessee           Juit 1 mun 62 1         Accessee         Accessee         Accessee           Juit 1 mun 62 1         Accessee         Accessee         Accessee           Juit 1 mun 62 1         Juit 1 Accessee         Accessee         Accessee           Juit 1 mun 62 1         Juit 1 Accessee         Accessee         Accessee           Juit 1 mun 61 10 J 4         Juit 1 mun 61 10 J 4         Accessee         Accessee           Juit 1 mun 61 10 J 4         Juit 1 mun 61 10 J 4         Accessee         Accessee           Juit 1 mun 61 10 J 4         Juit 1 mun 61 10 J 4         Accessee         Accessee           Juit 1 mun 61 10 J 4         Juit 1 Juit 1                                                                                                    | Constraint       Accession       Accession         aggression       Aggress       Ayuda       Image: University of the La Richard         aggression       Aggress       Ayuda       Image: University of the La Richard         aggression       Aggress       Ayuda       Image: University of the La Richard         aggression       Aggression       Image: University of the La Richard         aggression       Image: University of the La Richard         Aggression       Image: University of the La Richard         Image: University of the La Richard       Image: University of the La Richard         Image: University of the La Richard       Image: University of the La Richard         Image: University of the La Richard       Image: University of the La Richard         Image: University of the La Richard       Image: University of the La Richard         Image: University of the La Richard       Image: University of the La Richard         Image: University of the La Richard       Image: University of the La Richard         Image: University of the La Richard       Image: University of the La Richard         Image: University of the La Richard       Image: University of the La Richard         Image: University of the La Richard       Image: University of the La Richard         Image: University of the La Richard       Image: University of the La Richard     <                                                                                                    |
| Evidencial Localization<br>Friderical per Regional Constraints<br>Dialentet<br>Boletin de la AN<br>Boletin de la AN<br>Boletin de la AN<br>Boletin de la AN<br>Cres<br>Litter<br>Marcine<br>Cres<br>Cres<br>Cres<br>Cres<br>Cores<br>Cores | totas to directors reservados     Fundación Dialnet     Contractión Dialnet     Contractión Dialnet     Contractión Dialnet     Contractión Dialnet     Contractión dialectrication     Contractión dialectrication     Contractión dialectrication     Contractión dialectrication                                                                                                    | yess         guess         guess <thg< td=""><td>Agence Agence Ayuda Colonador<br/>agences Agence Ayuda Colonador<br/>Agence Ayuda Colonador<br/>Agence Ayuda Colonador<br/>Agence Colonador<br/>Agence Co</td></thg<> | Agence Agence Ayuda Colonador<br>agences Agence Ayuda Colonador<br>Agence Ayuda Colonador<br>Agence Ayuda Colonador<br>Agence Colonador<br>Agence Co                                                                                                    |

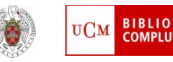

# Compludoc: búsqueda por título de revista

| 🕲 Compludoc - Mozilla Firefox                                                                                                    |                                                                                 |                                    |
|----------------------------------------------------------------------------------------------------|---------------------------------------------------------------------------------|------------------------------------|
| <u>A</u> rchivo <u>E</u> ditar <u>V</u> er Hi <u>s</u> torial <u>M</u> arcadores Herramien <u>t</u> as Ay <u>u</u> da                                                                                                    |                                                                                 |                                    |
| 💽 🕞 😴 🗶 🏠 🛞 http://europa.sim.ucm.es/compludoc/                                                                                                    | 🟠 🔹 🛂                                                                           | ahoo 🔎 뎖 🔸                         |
| 🖻 Más visitados 🖉 Hotmail gratuito 🔞 @bsysnet.com - Cent 🔝 Biblioteca Nacional de 😿 Quote:                                                                                                    | s & Jokes 🍥 Universidad Complute 🔽 Correo Yahoo                                 | o! - 1 Gig >>>                     |
| Google 🔽 🔽 G Buscar 🔹 🛷 🥵 🦉 - 🕅 - 🏠 Marcadores - 🎴                                                                                                    | geBank 🔹 🖣 1 Traducir 🔹 📄 Enviar a 🔹 🌽                                          | 🔘 Configuración 🔹                  |
| 🟠 Wizz RSS 3.0.0 🔅 🔲 🗔 😪 Feed Search 🥝 Help etc 🔛 Options etc 🔞 Watch Lie                                                                                                    | st - 🔅 Weather                                                                  |                                    |
| COMPLUDOC                                                                                                    | LAS ALERTAS Y<br>SUSCRIPCIONES YA<br>NO ESTÁN<br>OPERATIVAS                     | os de revistas                     |
| 🔲 Cuadernos de Pedagogía, 2008 ABR; (378)                                                                                                    |                                                                                 |                                    |
| <ul> <li>Cuadernos de Pedagogía, 2008 MARZO; (377)</li> <li>Cuadernos de Pedagogía, 2008 FEB; (376)</li> <li>Cuadernos de Pedagogía, 2008 ENE; (375)</li> <li>Cuadernos de Pedagogía, 2007 DIC; (374)</li> <li>Cuadernos de Pedagogía, 2007 NOV; (373)</li> <li>Cuadernos de Pedagogía, 2007 OCT; (372)</li> <li>Cuadernos de Pedagogía, 2007 OCT; (372)</li> <li>Cuadernos de Pedagogía, 2007 SEP; (371)</li> <li>Cuadernos de Pedagogía, 2007 JUL-AGO; 370</li> <li>Cuadernos de Pedagogía, 2007 MAY; (368)</li> <li>Terminado</li> </ul> | revista que<br>r el sumario<br>Sumarios<br>Compludoc<br>"Buscar m<br>"Artículos | los<br>en<br>" desde<br>ás" ><br>" |
| 🛃 Inicio 🛛 🕲 Compludoc - Mozilla Fi 🖪 Microsoft PowerPoint                                                                                                    | ES @seanor                                                                      | 🔁 - 🔇 😒 🌀 10:23                    |

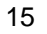

#### Compludoc: búsqueda por artículo

| 🕲 Compludoc                    | - Mozilla Firefox                                                                                                    |
|--------------------------------|----------------------------------------------------------------------------------------------------|
| <u>A</u> rchivo <u>E</u> ditar | Ver Historial Marcadores Herramientas Ayuda                                                                                                    |
| Más visitados                  | C X 💿 http://europa.sim.ucm.es/compludoc/                                                                                                    |
| Google                         | Image: Search of the percent search of the percent searc |
|                                | Base de datos de artículos de re                                                                                                    |
| COMPLU                         | DOC       > Revistas       > Artículos       > Boletines         Imar todos       Pedir fotocopia       Imar todos       Imar todos       Título del artículo, autores, título de la revista, páginas, número y resumen                                                                                                    |
| Título:                        | Arteterapia e inmigración                                                                                                    |
| Autores:                       | Marxen, Eva                                                                                                    |
| Revista:                       | RTS. Revista de Treball Social, 2004 MAR; (173)                                                                                                    |
| Página(s):                     | 71-76                                                                                                    |
| ISSN:                          | 02127210                                                                                                    |
| Resumen:                       | En el presente texto se describe la aplicación de la arteterapia en el campo de la inmigración. En primer lugar se ofrece una breve introducción a esta<br>disciplina, relativamente nueva en España pero utilizada en otros países en los diferentes centros de salud, salud mental, educación y asistencia social.<br>Además, se explican los beneficios de la arteterapia en el trabajo con personas procedentes de otras culturas.                                                                                                    |
| Título:                        | "20 años de arteterapia. Proceso artístico-proceso terapéutico, una frontera inexistente". 🕻                                                                                                    |
| Autores:                       | Gutiérrez, Elvira                                                                                                    |
| Revista:                       | Gestalt : boletín de la AETG, 2002; No. 22                                                                                                    |
| Página(s):                     | 97-99                                                                                                    |
| ISSN:                          | B21404859                                                                                                    |
| Título:                        | Trastornos de la personalidad y arteterapia.                                                                                                    |
| Autores:                       | Gutiérrez, Elvira                                                                                                    |
| Revista:                       | Gestalt : boletín de la AETG, 2004; No. 24                                                                                                    |
| Página(s):                     | 52-57                                                                                                    |
| ISSN:                          | B21404859                                                                                                    |
| THE .                          |                                                                                                    |
| Toursianda                     |                                                                                                    |
| Terminado                      |                                                                                                    |
| 🐉 Inicio                       | S Compludoc - Mozilla Fi 🖸 Microsoft PowerPoint ES ES ES SEARCH                                                                                                    |

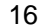

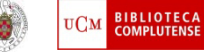

### Libros electrónicos

- Accede a las colecciones de libros electrónicos desde "Buscar más", en el listado de "Otros recursos" encontrarás el enlace "Libros electrónicos y digitalizados".
- <u>Búsqueda de libros Google Complutense</u>. Gracias a este proyecto podrás acceder al texto completo de gran parte del fondo antiguo de la Biblioteca "Marqués de Valdecilla", así como de otros centros de la UCM (Medicina, Derecho, etc.).
- <u>E-libro</u> (restringido a usuarios UCM): Plataforma de libros electrónicos del ámbito de las ciencias sociales. Contiene más de 16.000 documentos.
- <u>Safari Books</u> (restringido a usuarios UCM): colección especializada en informática y aplicaciones de las nuevas tecnologías a la economía.
- <u>Springer Books Series</u> (restringido a usuarios UCM): colección de 30 series de libros que abarcan diferentes materias (matemáticas, informática, química, etc.).
- Elsevier. ScienceDirect eBook Collection (restringido a usuarios UCM).
- Oxford Reference Online Premiun (restringido a usuarios UCM): colección electrónica de más de 200 diccionarios.
- <u>Computer Science Collection, Enciclopedia of database system, etc.</u>

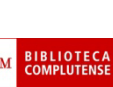

#### Google búsqueda de libros

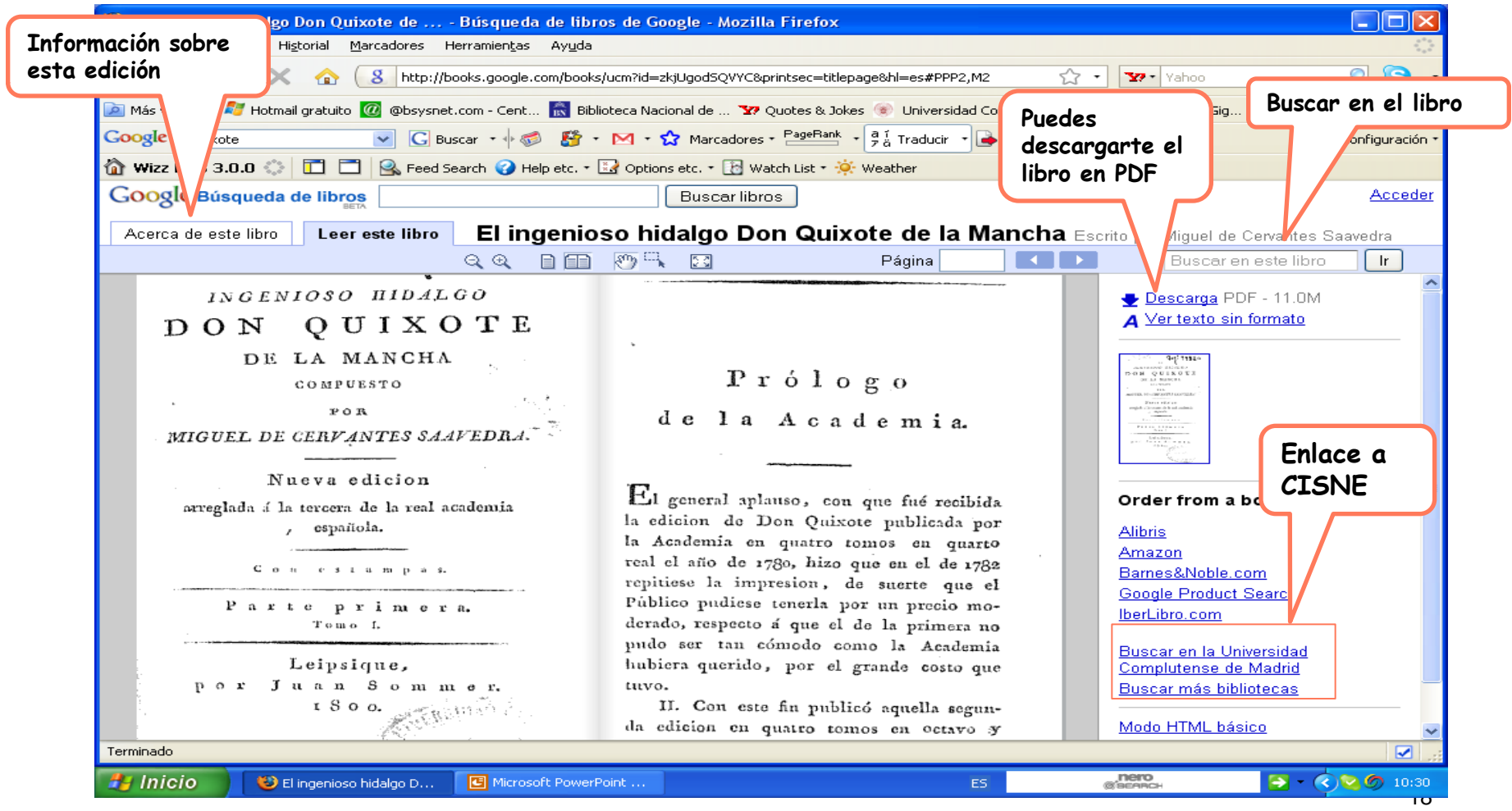

Biblioteca de Educación - UCM

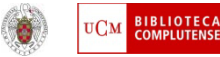

# e-libro

- Acceso desde "Buscar más", pincha en el enlace (Otros recursos) "Libros electrónicos y digitalizados". Para empezar a usar *e-libro* es necesario registrarse como usuario.
- La plataforma permite la creación de una estantería virtual, la búsqueda a texto completo así como el subrayado de partes del texto.
- Es posible exportar la información bibliográfica tanto a EndNote como a Refworks.
- La copia, impresión y reproducción parcial de los contenidos está permitida siempre y cuando este sujeta a las limitaciones del contrato.
- Se puede acceder desde fuera del campus previa identificación.

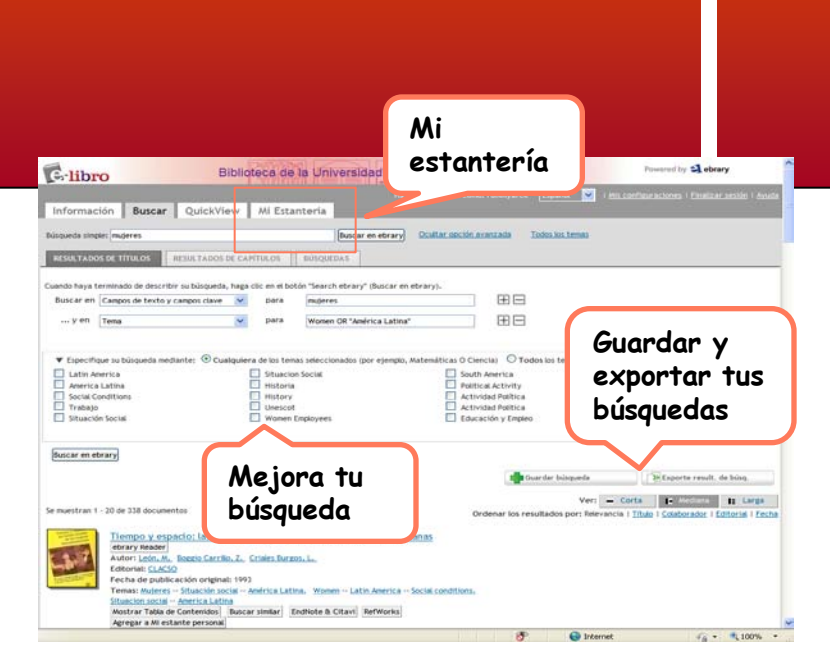

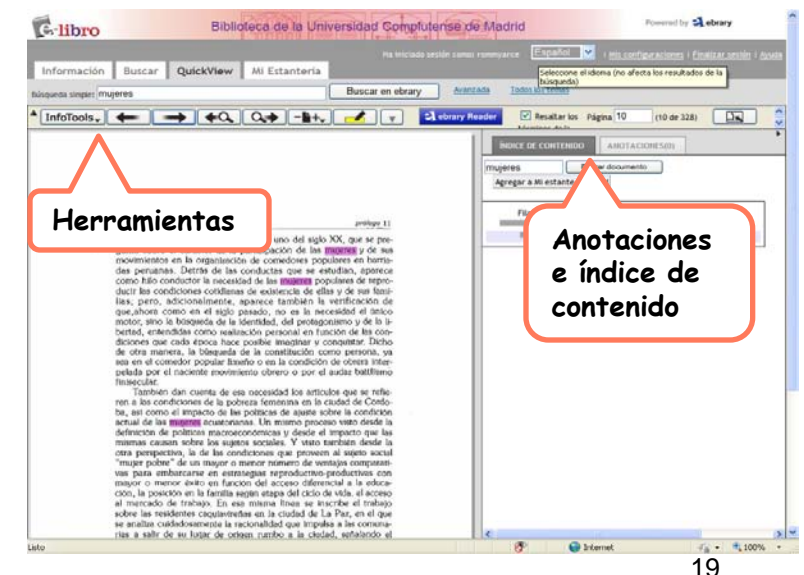

Biblioteca de Educación - UCM

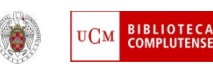